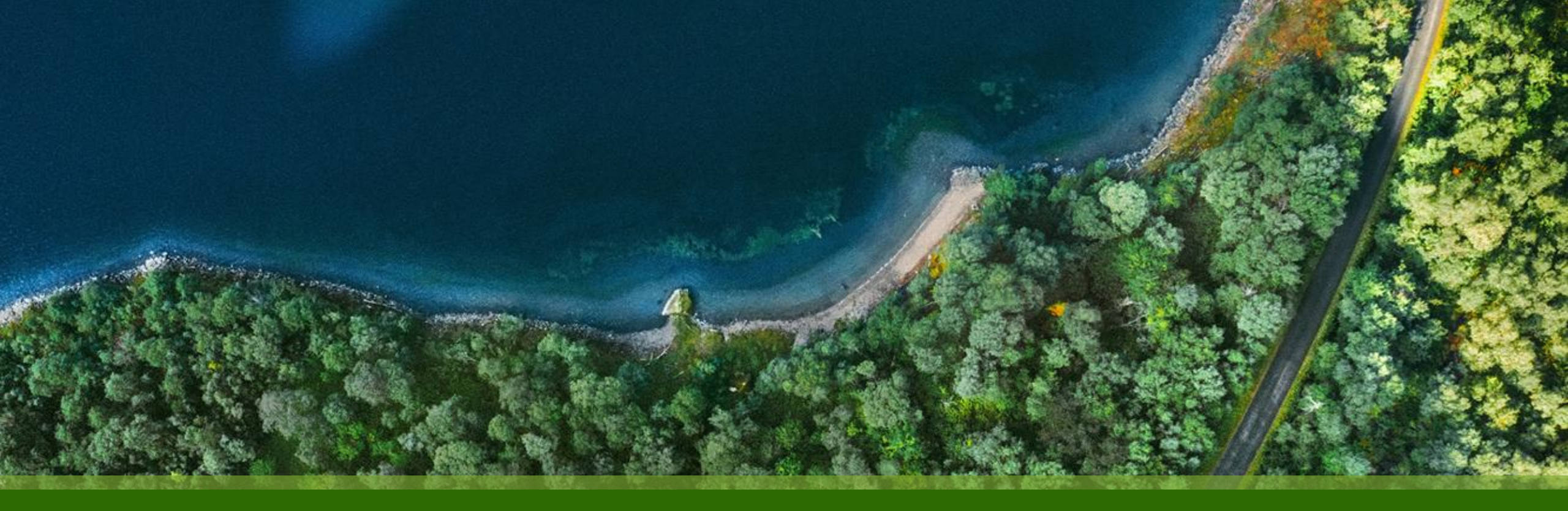

# Mist 運用マニュアル - WAN Assurance - WAN Edge Mist による設定・管理状態の確認手順

ジュニパーネットワークス株式会社 2025年1月 Ver 1.0

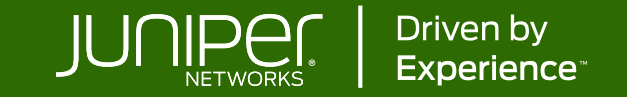

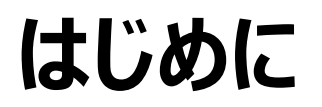

- ◆ 本マニュアルは、『WAN Edge Mist による設定・管理状態の確認手順』について説明します
- ◆ 手順内容は 2025年1月 時点の Mist Cloud にて確認を実施しております 実際の画面と表示が異なる場合は以下のアップデート情報をご確認ください <u>https://www.juniper.net/documentation/us/en/software/mist/product-updates/</u>
- ◆ 設定内容やパラメータは導入する環境や構成によって異なります

各種設定内容の詳細は下記リンクよりご確認ください

https://www.juniper.net/documentation/product/us/en/mist/

- ◆ 他にも多数の Mist 日本語マニュアルを「ソリューション&テクニカル情報サイト」に掲載しております <u>https://www.juniper.net/jp/ja/local/solution-technical-information/mist.html</u>
- ☆本資料の内容は資料作成時点におけるものであり事前の通告無しに内容を変更する場合があります また本資料に記載された構成や機能を提供することを条件として購入することはできません

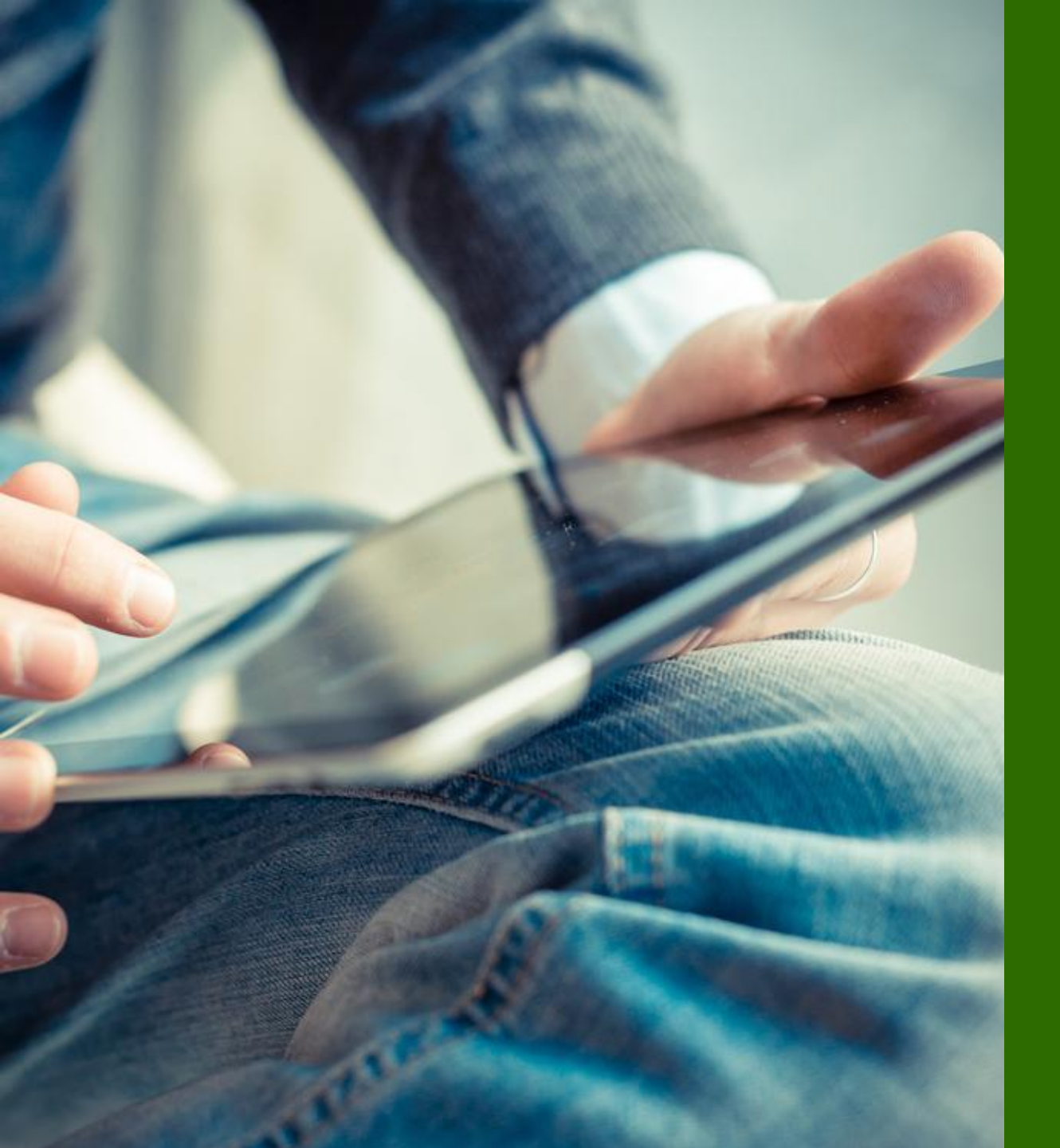

#### ■運用ケース

- WAN Edge が Mist により設定・管理 されているかを確認したい時

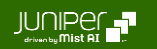

WAN Edges 一覧 > 選択

1. [WAN Edges] から [WAN Edges] をクリックします

2. [site] を選択、[List] をクリックし、WAN Edge 一覧から設定・管理状態を確認したい WAN Edge を選択します

| Juniper Mist    | LIVE DEMO                                                                                       |                  | Change language (en) 👻        | VED 10:38 PM 🖉 🌻  |
|-----------------|-------------------------------------------------------------------------------------------------|------------------|-------------------------------|-------------------|
| Honitor         | 1 WAN Edges site sdwan_denver - List                                                            | Тороlоду         |                               | Inventory 🗮 💠     |
| 🎟 Marvis™       | 100%         Config Success         100%         Version Compliance         100%         WAN Ed | lge Uptime       |                               |                   |
| On Clients      |                                                                                                 |                  |                               |                   |
| • Access Points | □ Name Status ≈ MAC □                                                                           | SSR 6.3.0-107.r1 | Spoke Jan 8, 2025 10:38:42 PM | WAN Edge Insights |
| Switches        |                                                                                                 |                  |                               |                   |
| + WAN Edges     | WAN Edges                                                                                       |                  |                               |                   |
| Mist Edges      |                                                                                                 |                  |                               |                   |
| ✓ Location      |                                                                                                 |                  |                               |                   |

Mist による設定・管理状態の確認

 Mist で設定管理が有効な場合、緑色の帯に [Configuration is Managed by Mist] と表示されます テンプレート設定時は、各タイプ Standalone/Hub/Spoke が表示され、これより下方は当該 WAN Edge に 反映されている設定が表示されます

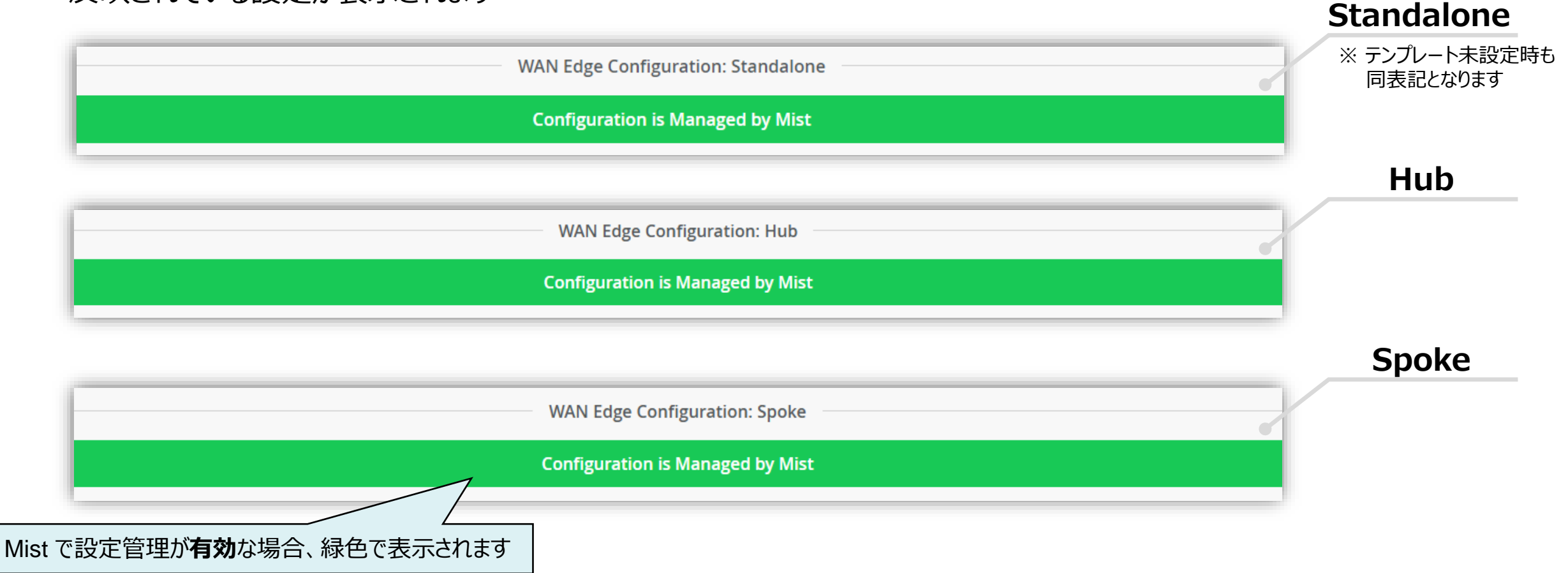

Mist による設定・管理状態の変更(SRXのみ)

SRX では、Mist による設定・管理状態を変更することができます(SRXのみ)

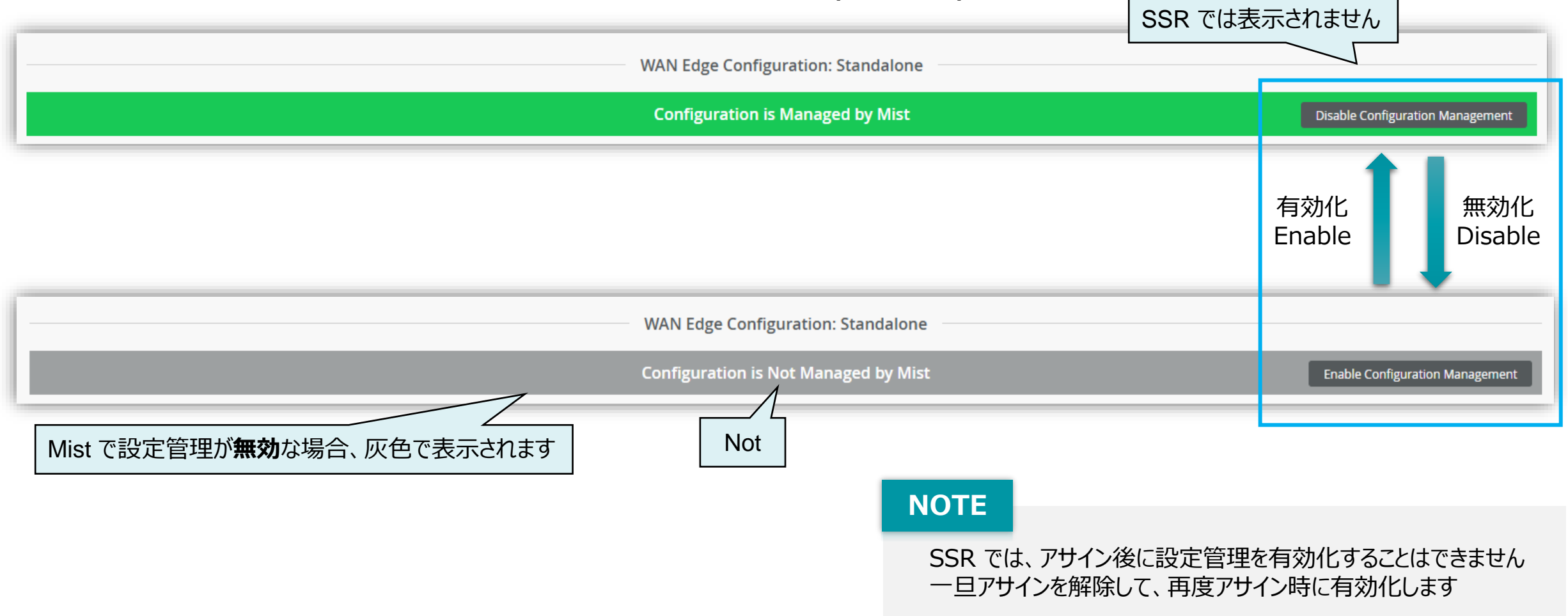

Mist による設定・管理状態の確認 WAN Edges 一覧での確認

Table Settings の Managed にチェックを入れることで、WAN Edges の一覧表示でも管理状態を確認できます

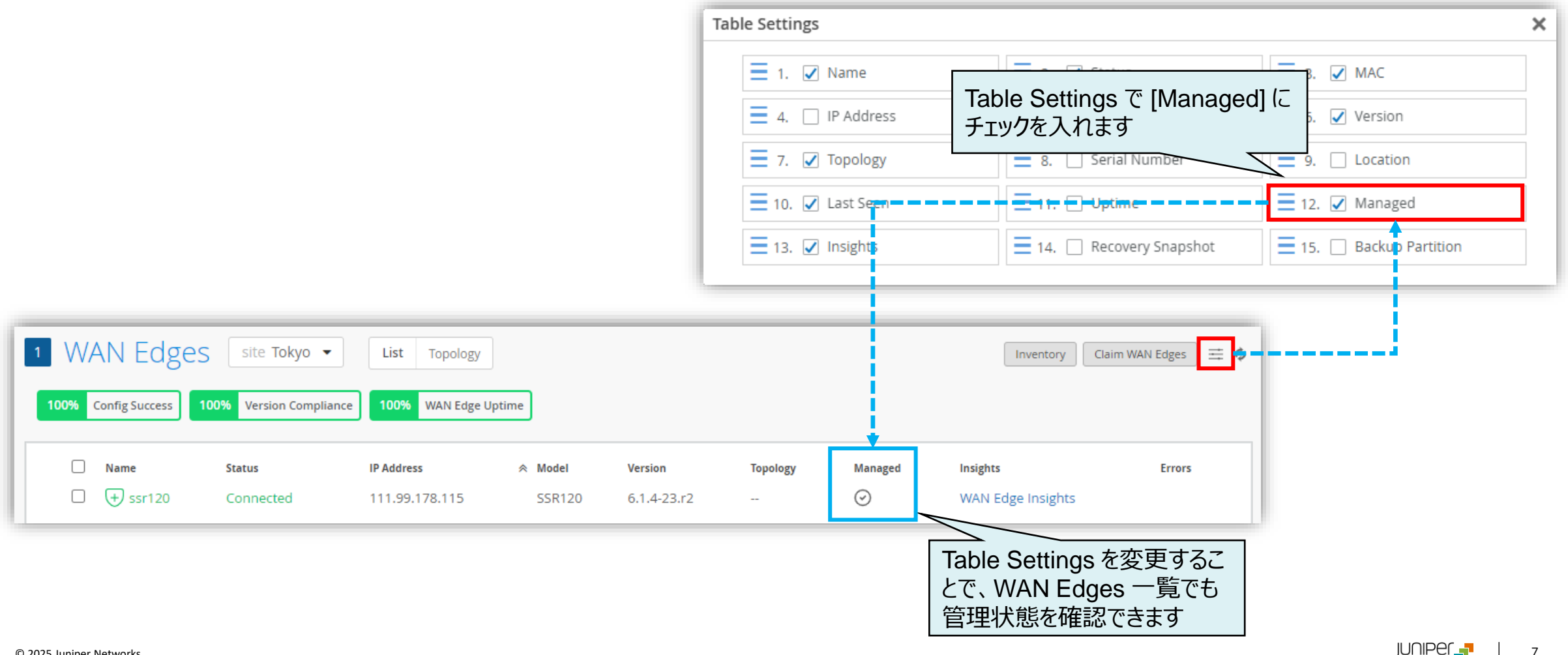

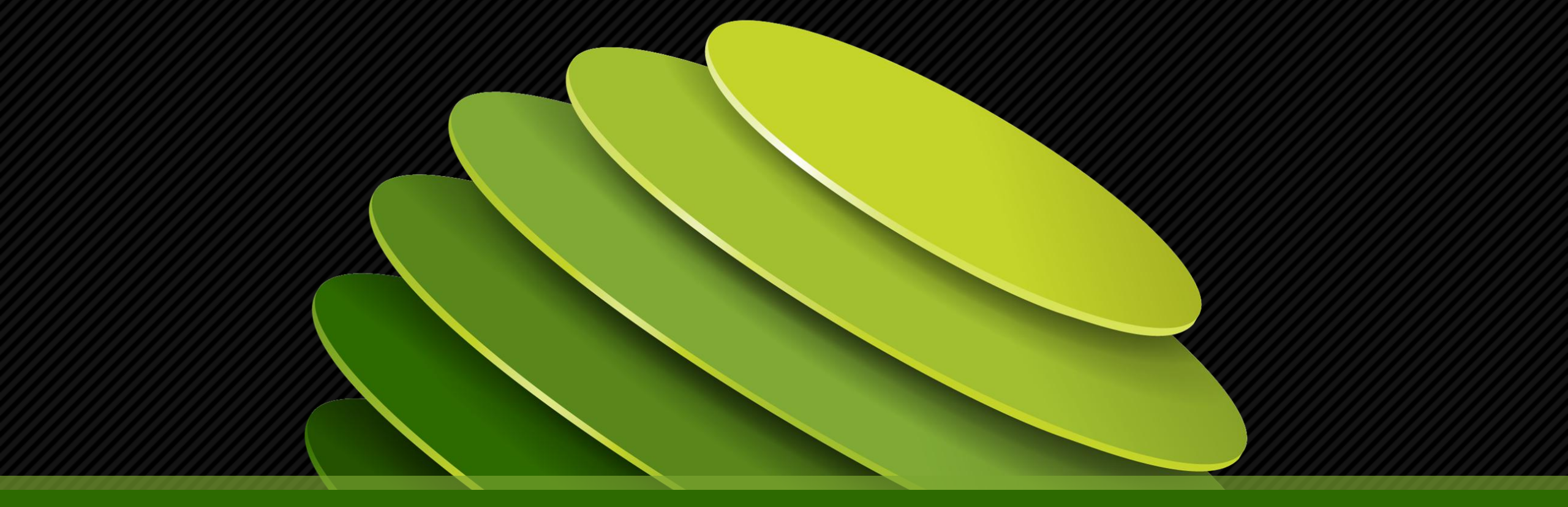

## Thank you

JUNPER .